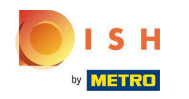

Il primo passo è accedere a dish.co . Quindi fare clic su DISH Weblisting .

|                                        | Our solutions 🔻 Addons 🔻 Pricing R | esources ¥ HD*Ashlı | ey Steele 🛞 🌐 English               |  |
|----------------------------------------|------------------------------------|---------------------|-------------------------------------|--|
|                                        | Current establishment              |                     |                                     |  |
|                                        | CAFE PORTO                         | ~                   |                                     |  |
|                                        |                                    |                     |                                     |  |
| Your tools for this establishment      |                                    |                     |                                     |  |
| DISH<br>Reservation                    | V DISH<br>Website V                | DISH<br>Weblisting  |                                     |  |
|                                        |                                    |                     |                                     |  |
| More functionality for your restaurant |                                    | Learn with DISH     |                                     |  |
| A HOUSH Guest                          |                                    | Events              | Vollbildmodus beenden (ALT+EINGABE) |  |
|                                        |                                    |                     |                                     |  |

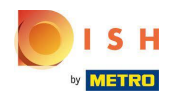

# • Fare clic su Apri strumento .

|                                        | ur solutions ▼ Addons ▼ Pricing Resou | urces ▼ HD*Ashley Stee | ele 🙁 🌐 English |  |
|----------------------------------------|---------------------------------------|------------------------|-----------------|--|
|                                        |                                       |                        |                 |  |
|                                        | Current establishment                 |                        |                 |  |
| ŵ                                      | CAFE PORTO                            | ~                      |                 |  |
|                                        |                                       |                        |                 |  |
|                                        |                                       |                        |                 |  |
| Your tools for this establishment      |                                       |                        |                 |  |
|                                        |                                       |                        |                 |  |
| DISH<br>Reservation                    | DISH<br>Website                       | DISH<br>Weblisting     |                 |  |
|                                        |                                       | Open Tool              |                 |  |
|                                        |                                       | Manage Reviews         |                 |  |
| DISH ADD-ONS TO DISCOVER               |                                       | Business Profile       |                 |  |
| More functionality for your restaurant |                                       | Post content           |                 |  |
| ○ + DISH Guest                         |                                       | Events                 |                 |  |
|                                        |                                       |                        |                 |  |

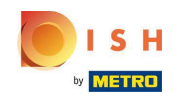

Dopo aver completato il flusso di onboarding di DISH Weblisting, a volte capita che tu debba ancora collegare il tuo attuale account Google a DISH Weblisting

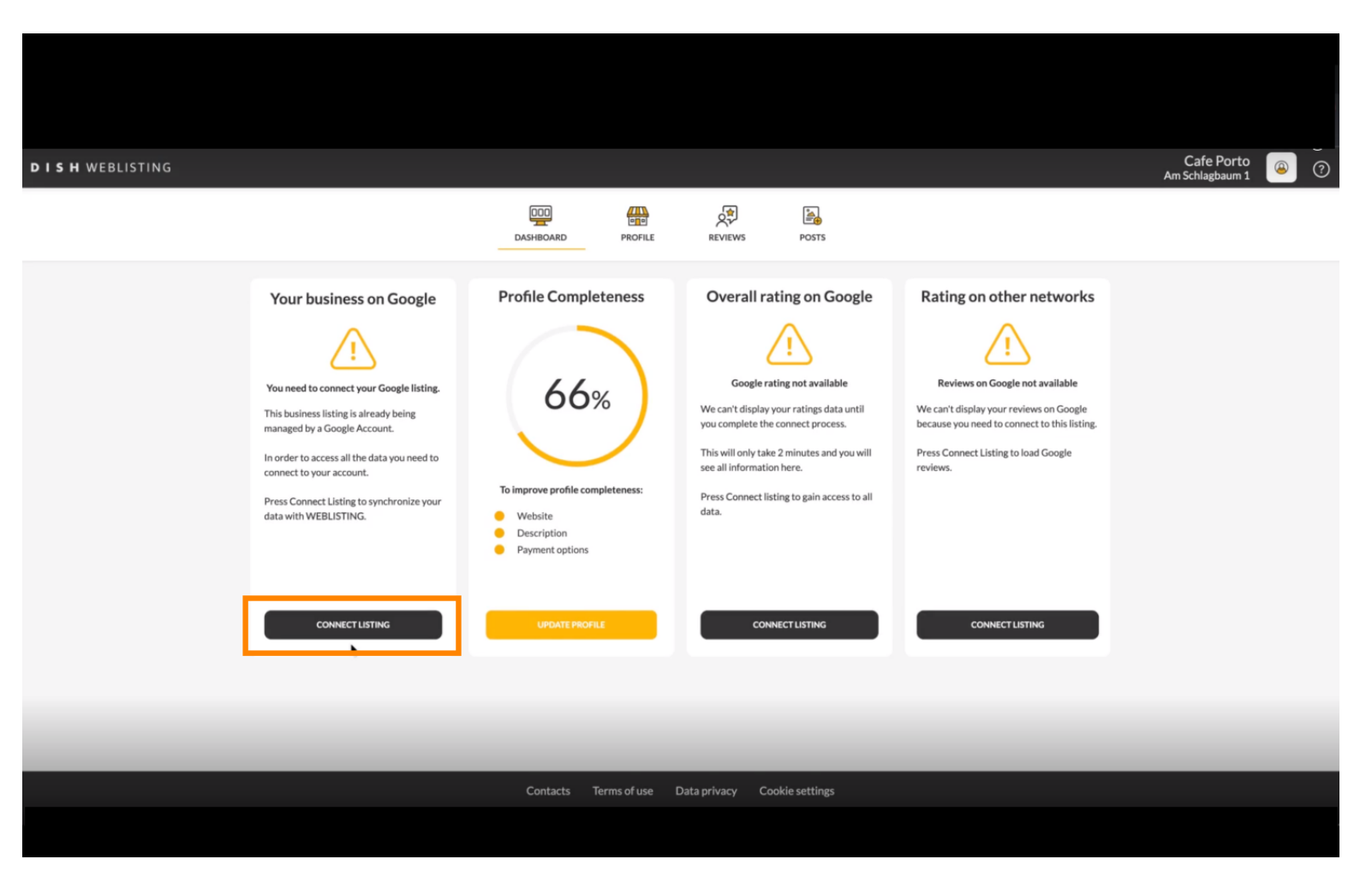

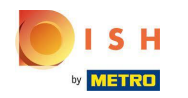

Fare clic su CONNETTI ELENCO, per consentire a DISH Weblisting di connettersi al tuo account Google.

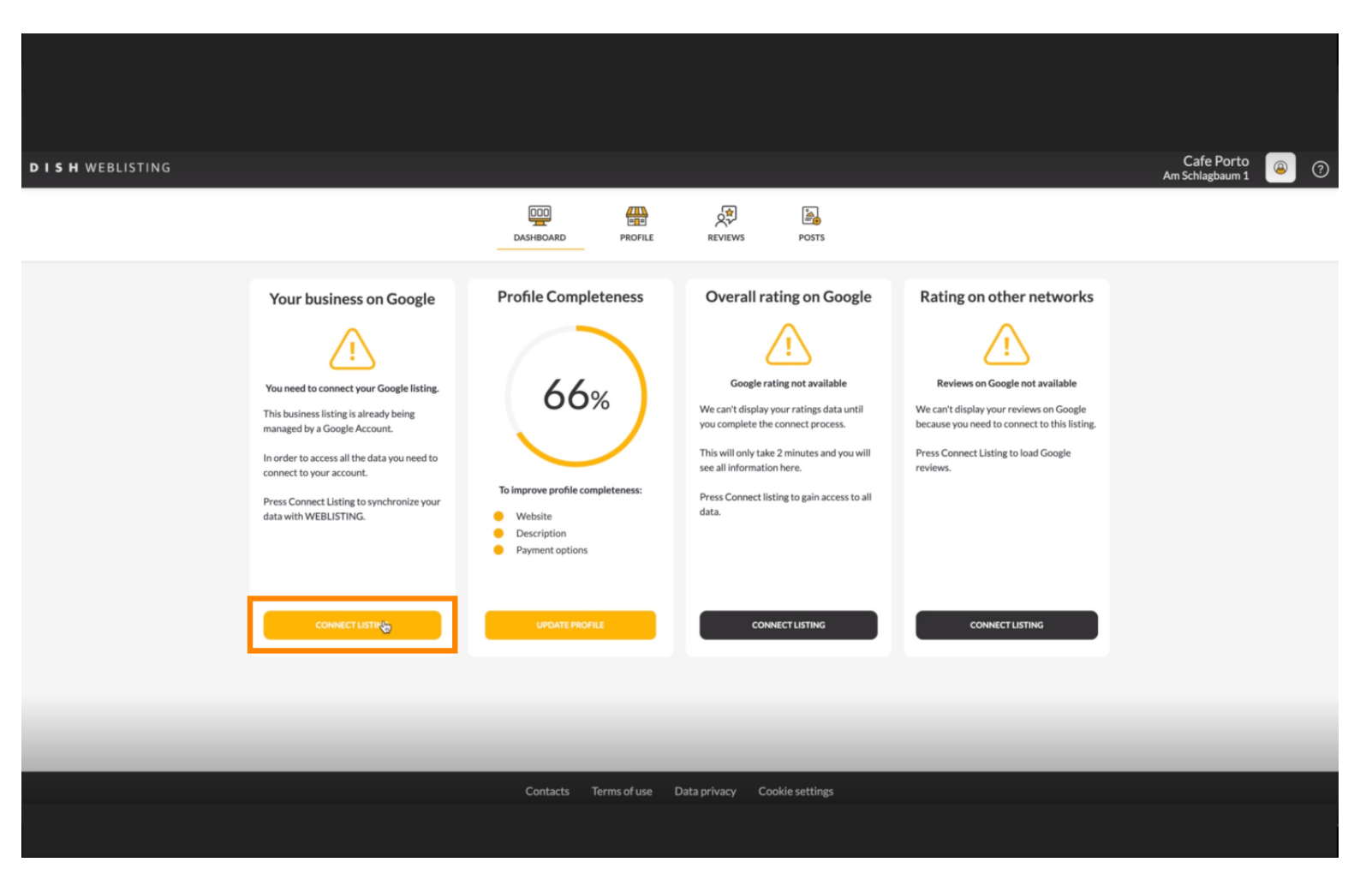

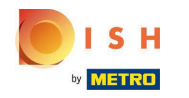

Ti mostreremo come collegare la scheda della tua attività commerciale. Clicca su INIZIA per procedere.

| Connect                                                                                                    | x your business listing                                                                                                    |
|----------------------------------------------------------------------------------------------------|----------------------------------------------------------------------------------------------------|
| Step 1:   Choose your Google account   Unit of the step of the step | to manage your<br>t, g and and and a manage your<br>to manage your<br>to manage your<br>to manage your<br>t, g and and and the manage your source for the dogle Account, you will need to give<br>buding table to the Google Account, you will need to give<br>buding table to the Google Account, you will need to give<br>buding table to the Google Account, you will need to give<br>buding table to the Google Account, you will need to give<br>buding table to the Google Account, you will need to give |
|                                                                                                    | LETSSTART                                                                                                    |

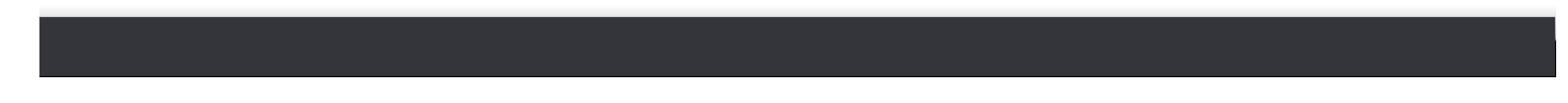

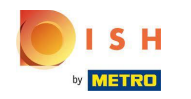

 Verrà visualizzata una finestra pop-up di Google che ti chiede di inserire le credenziali del tuo account Google (account gmail).

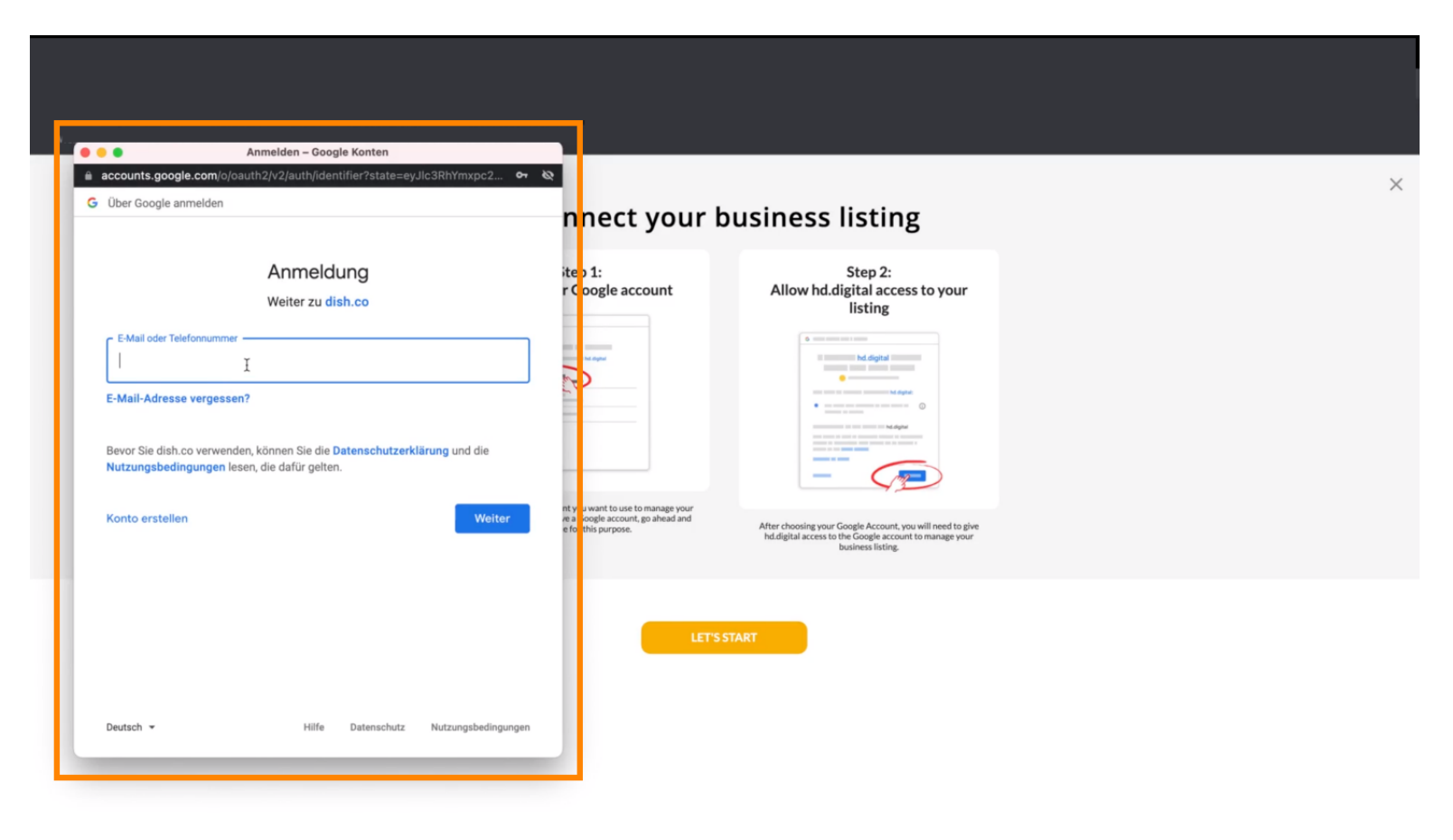

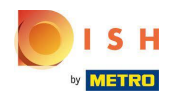

### Inserisci il tuo indirizzo email.

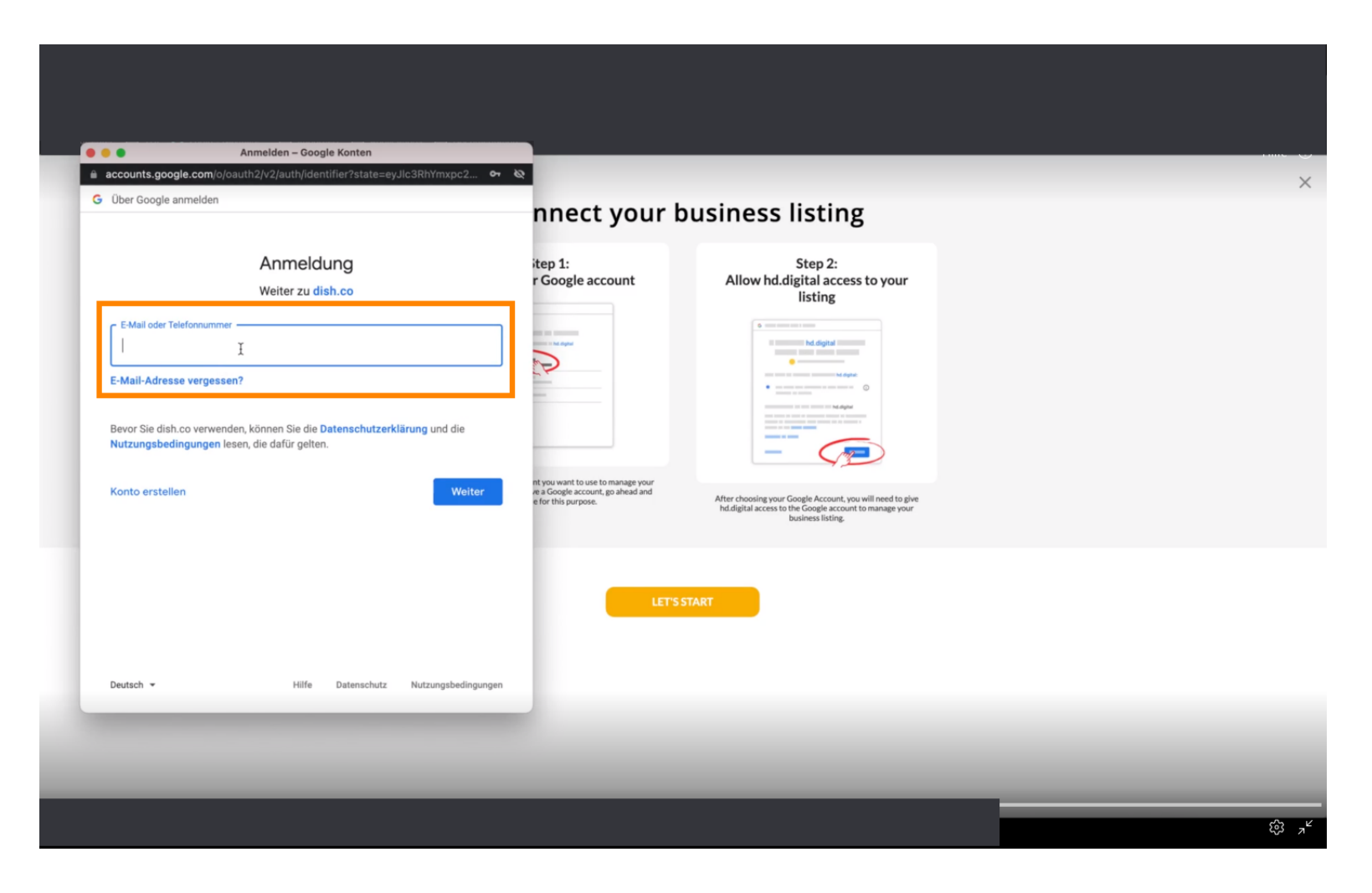

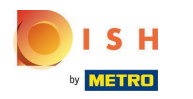

### Fare clic su continua.

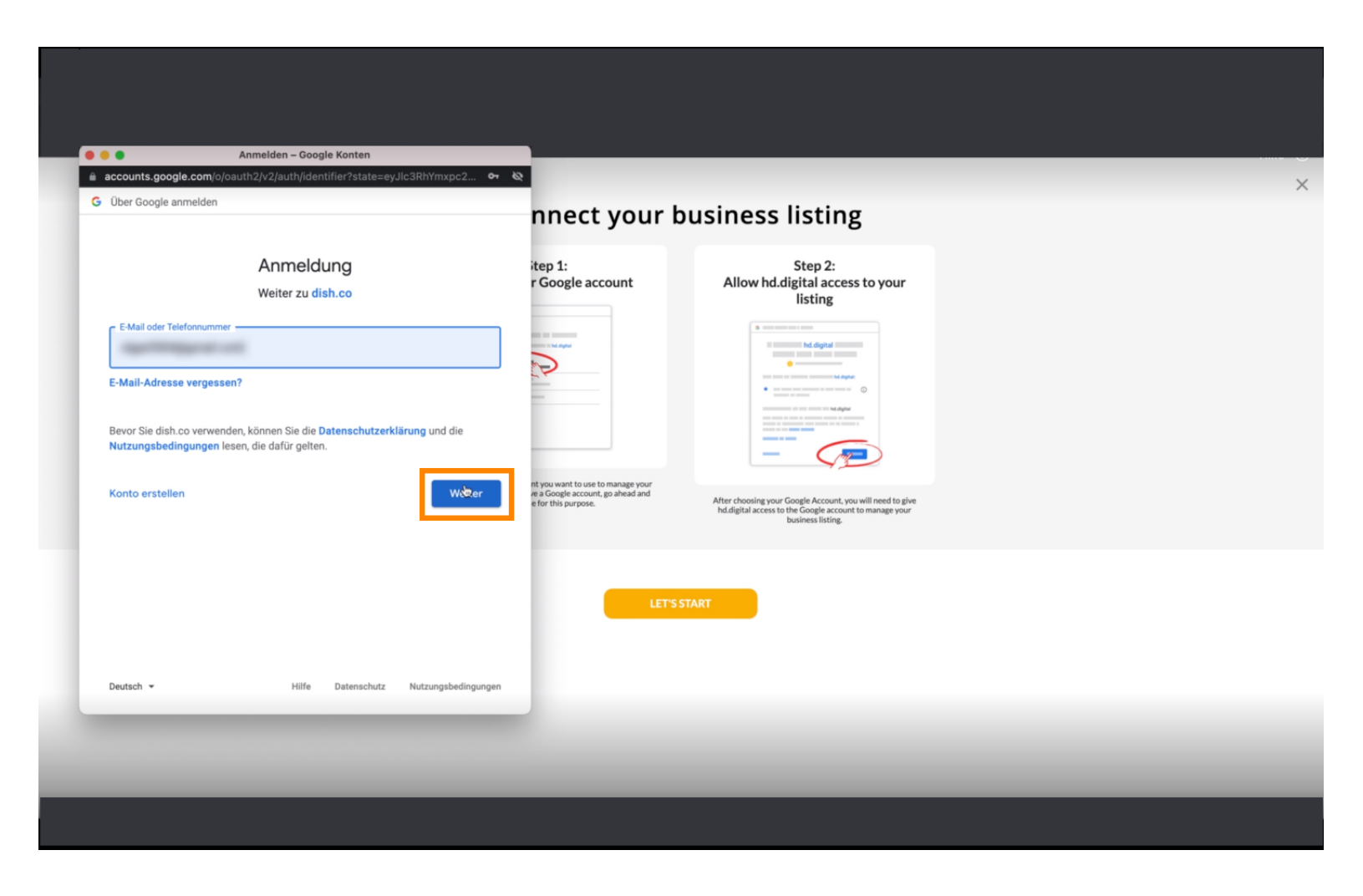

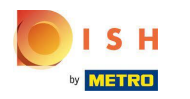

### Inserisci la tua password .

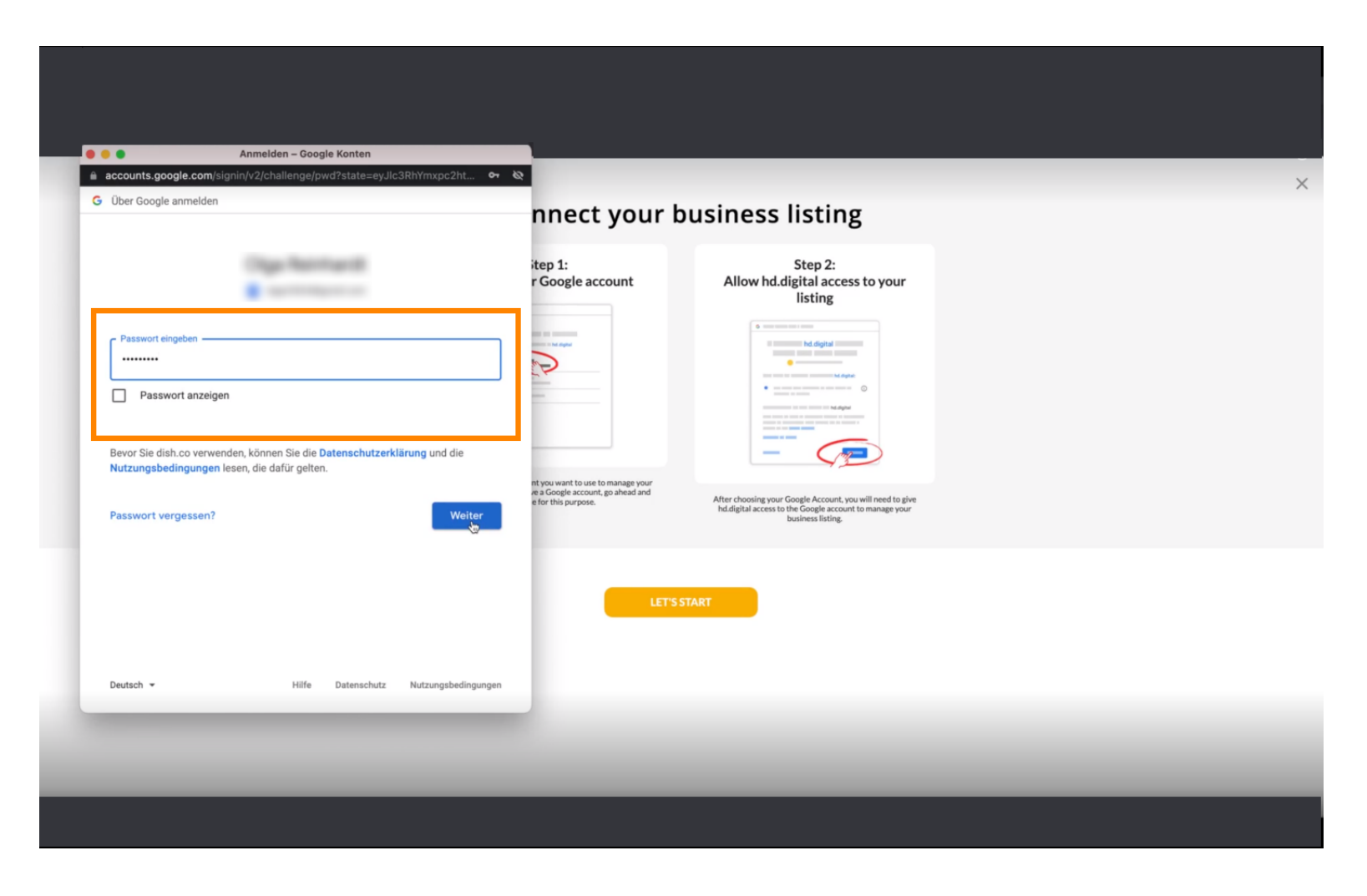

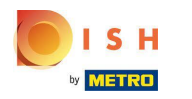

### Fare clic su continua.

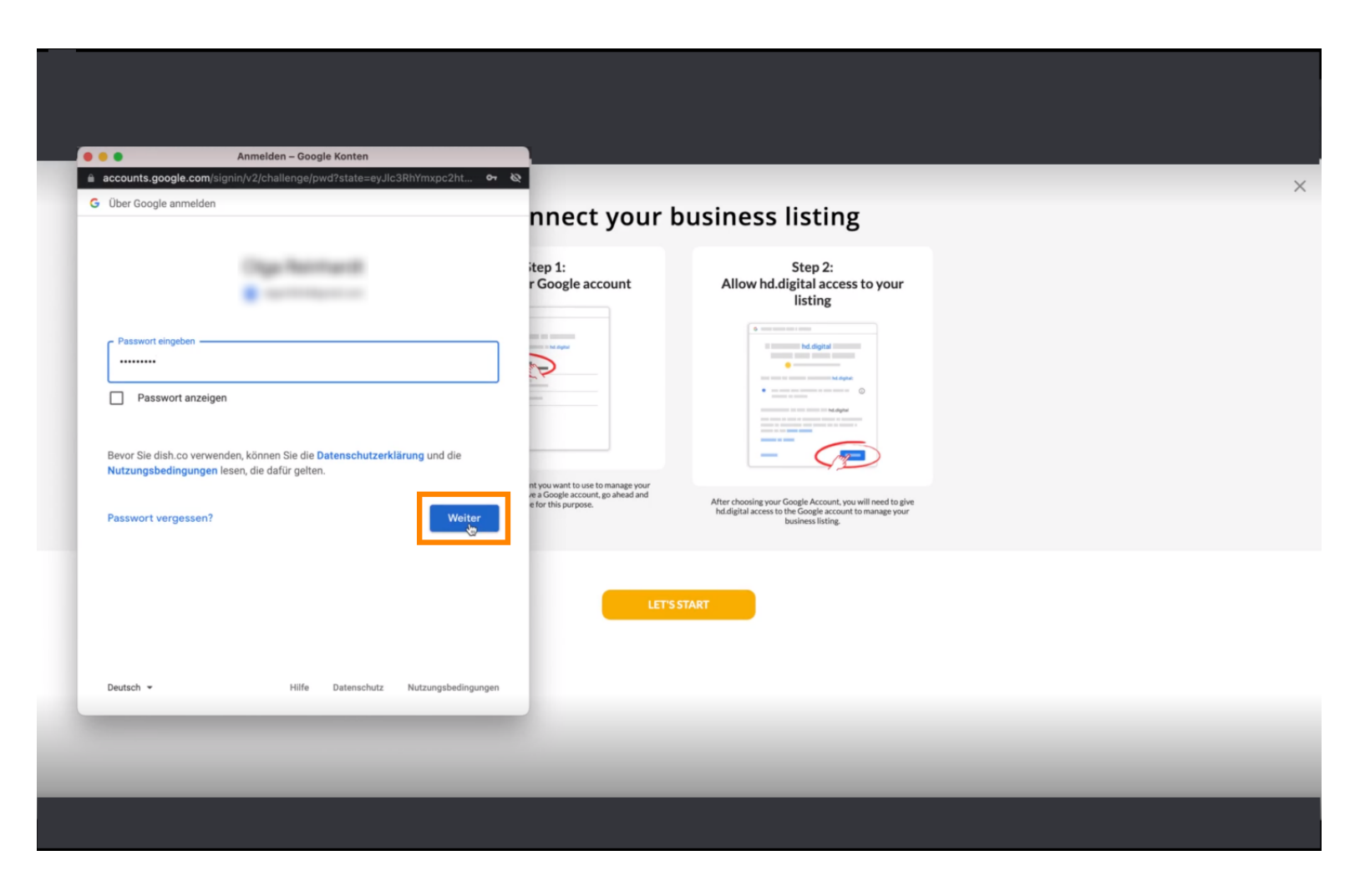

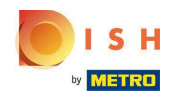

Fai clic su Consenti per concedere a DISH Weblisting i diritti di accesso al tuo account Google.

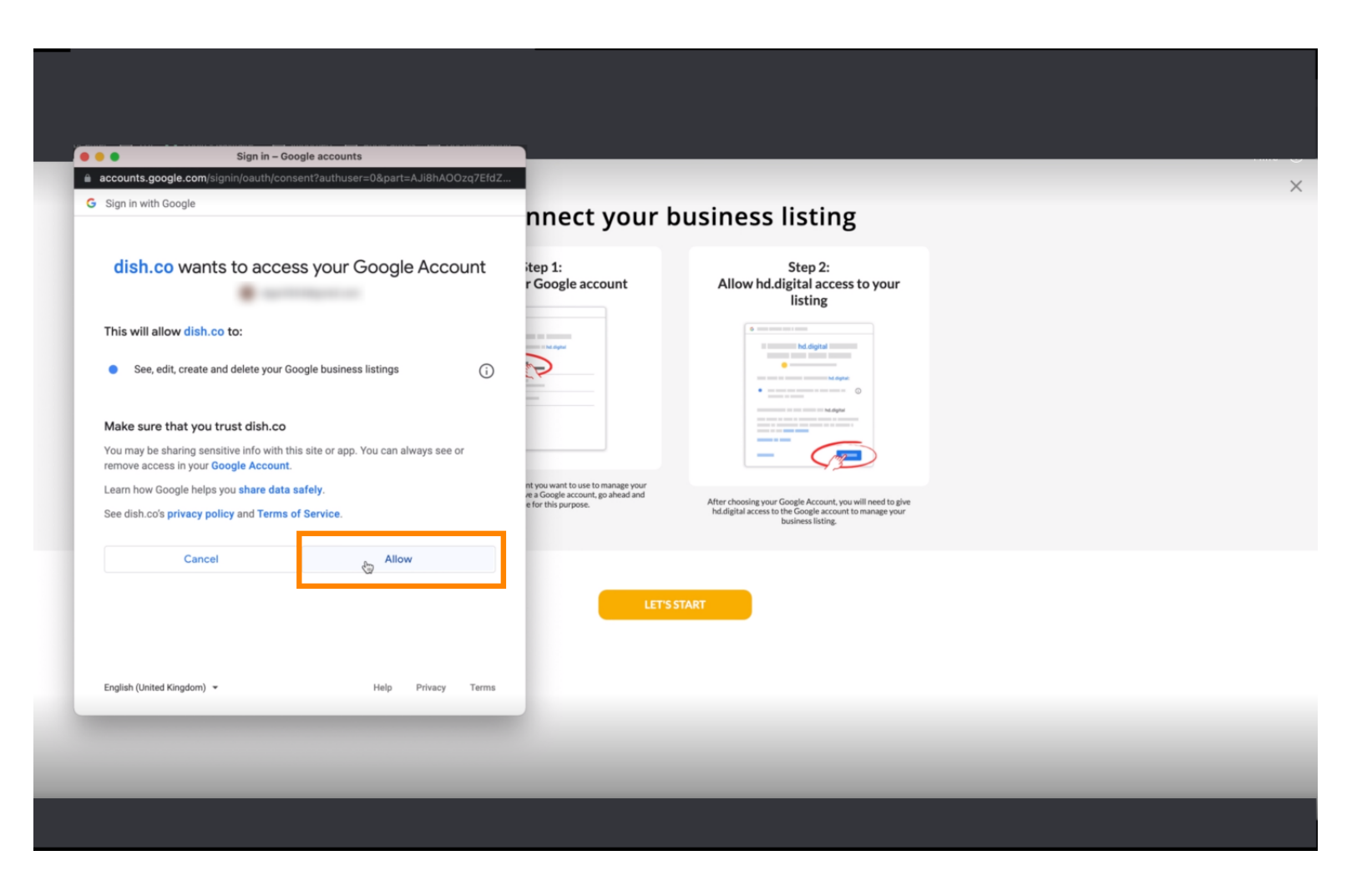

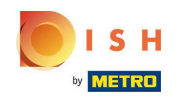

 Riceverai una notifica, che ora dovresti avere la gestione completa del tuo account Google da Weblisting.

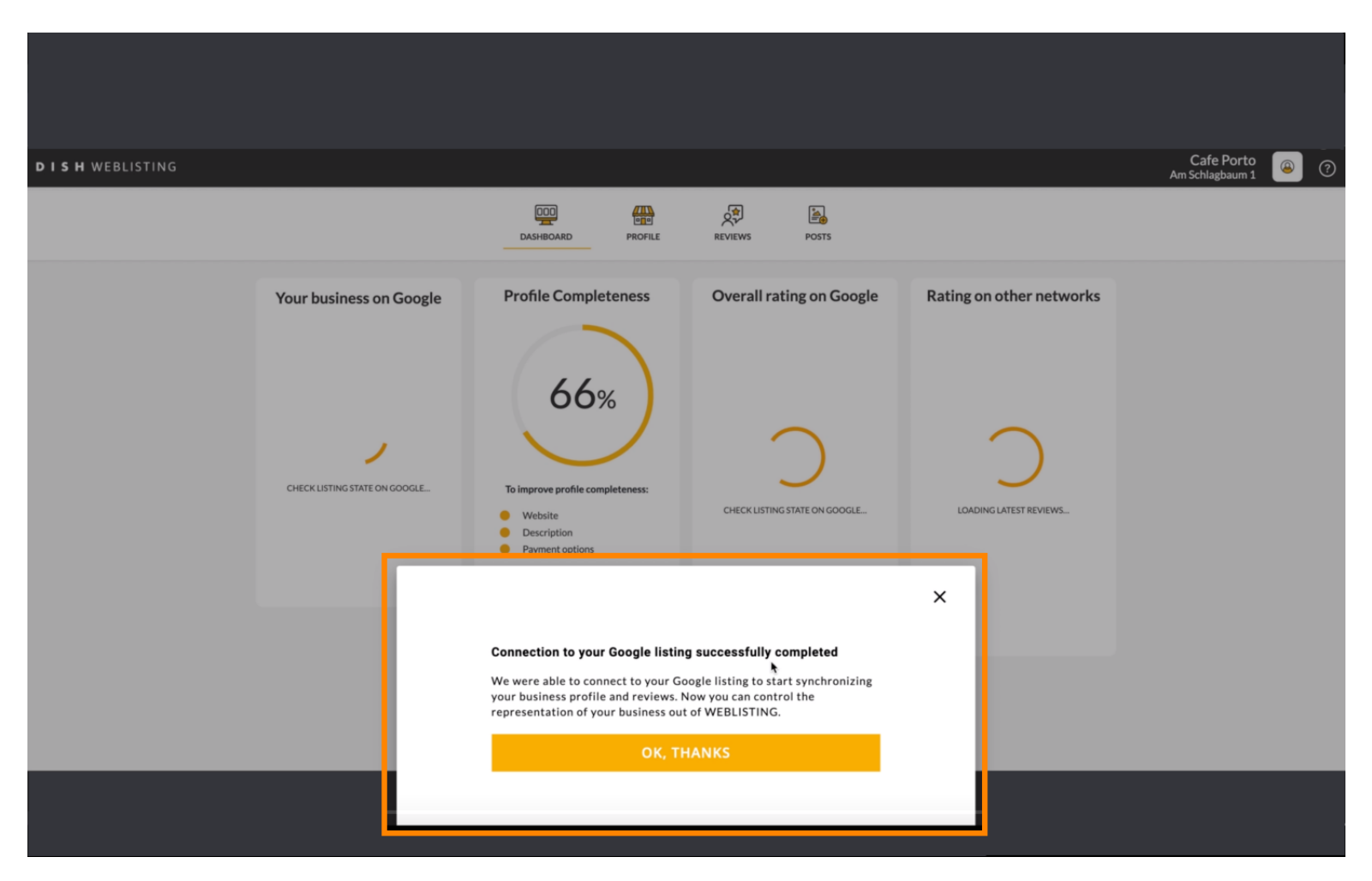

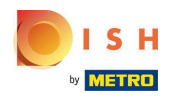

## Clicca su OK, GRAZIE .

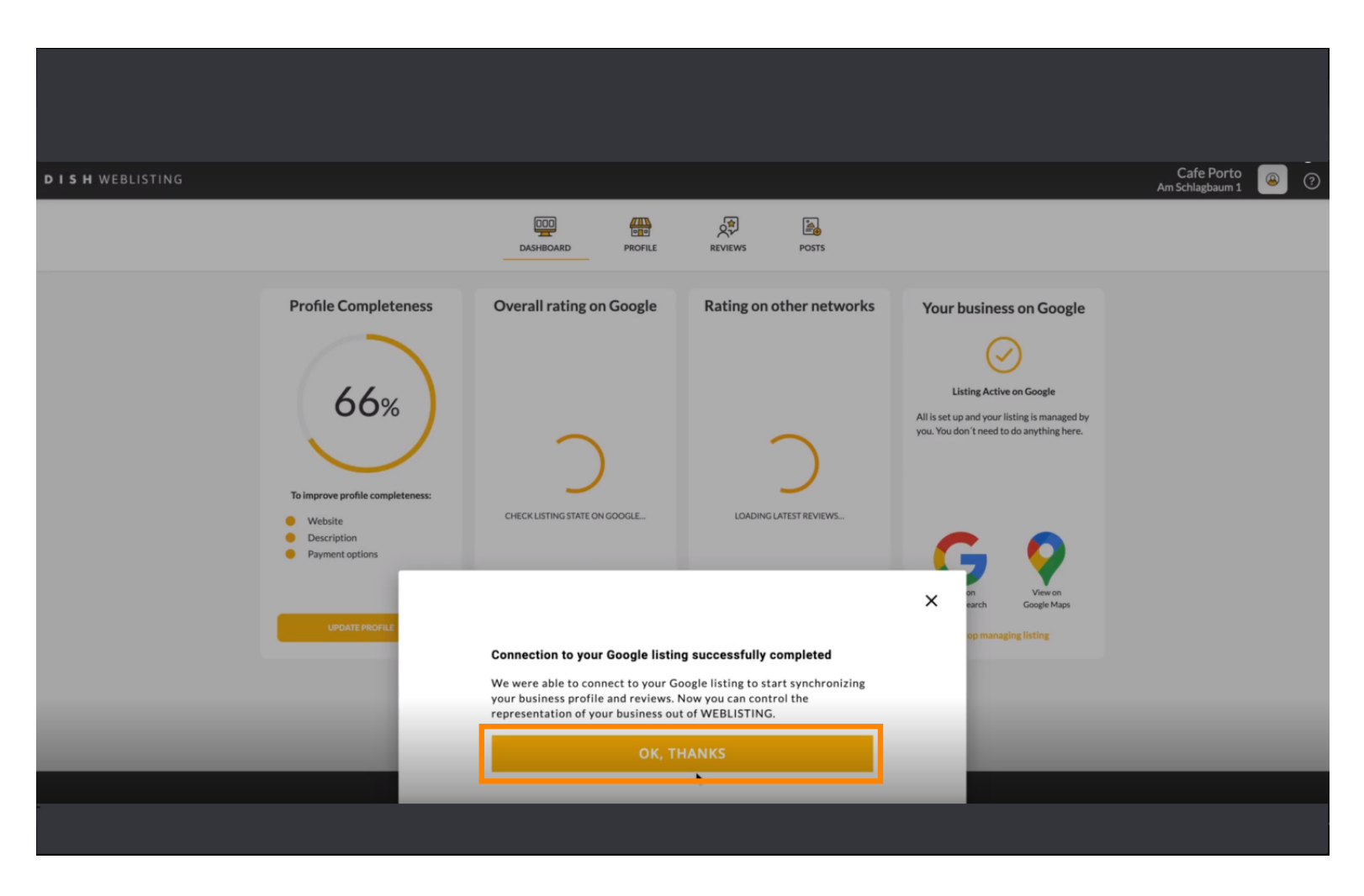

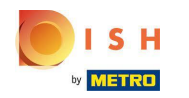

Fare clic sull'icona di Google . Per dare un'occhiata alla scheda dell'attività di Google dei tuoi ristoranti.

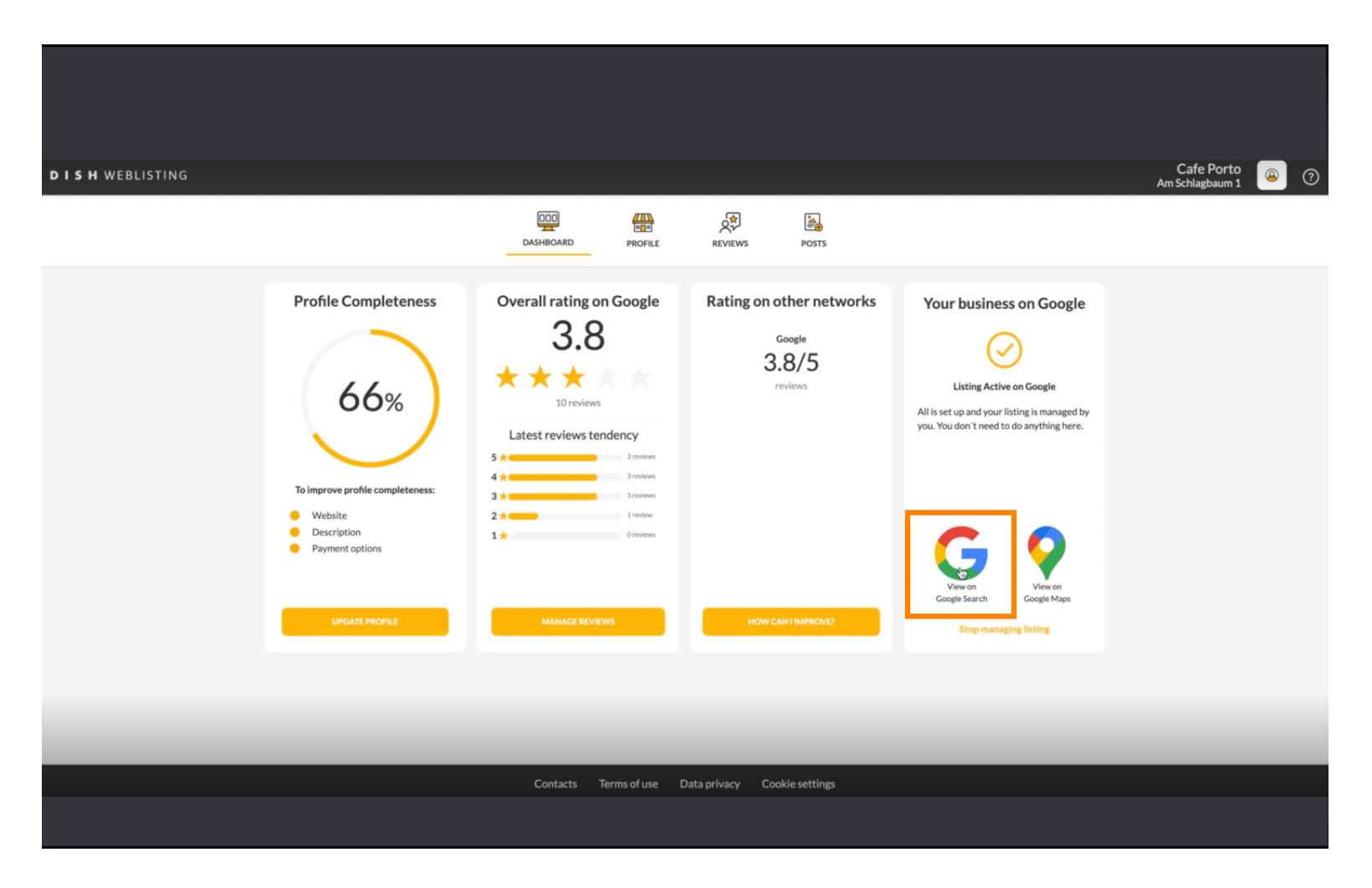

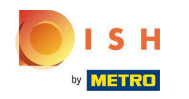

#### (i) Qui puoi vedere il tuo ristorante elencato su google. Ecco fatto.

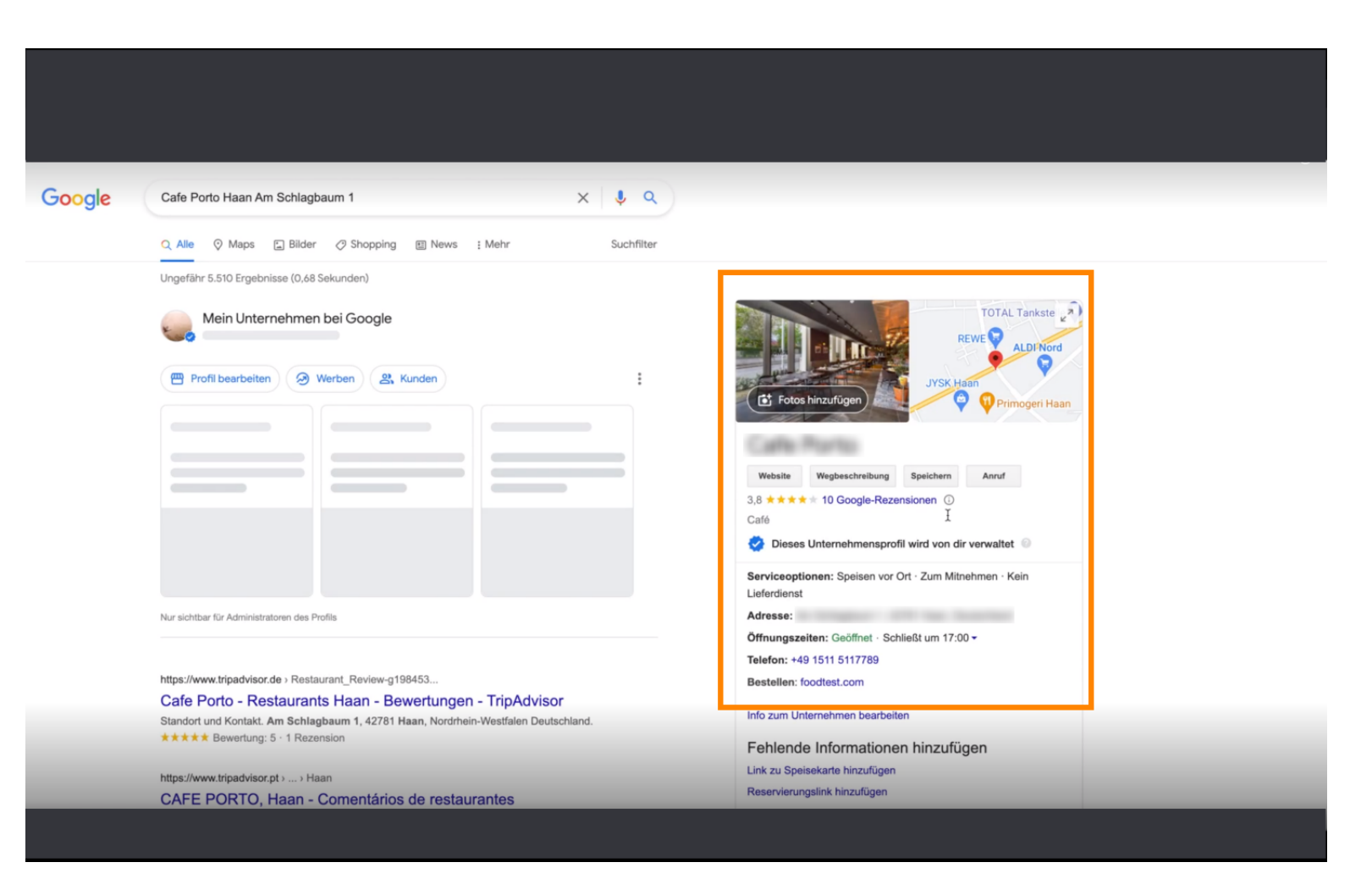

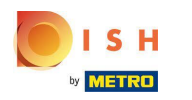

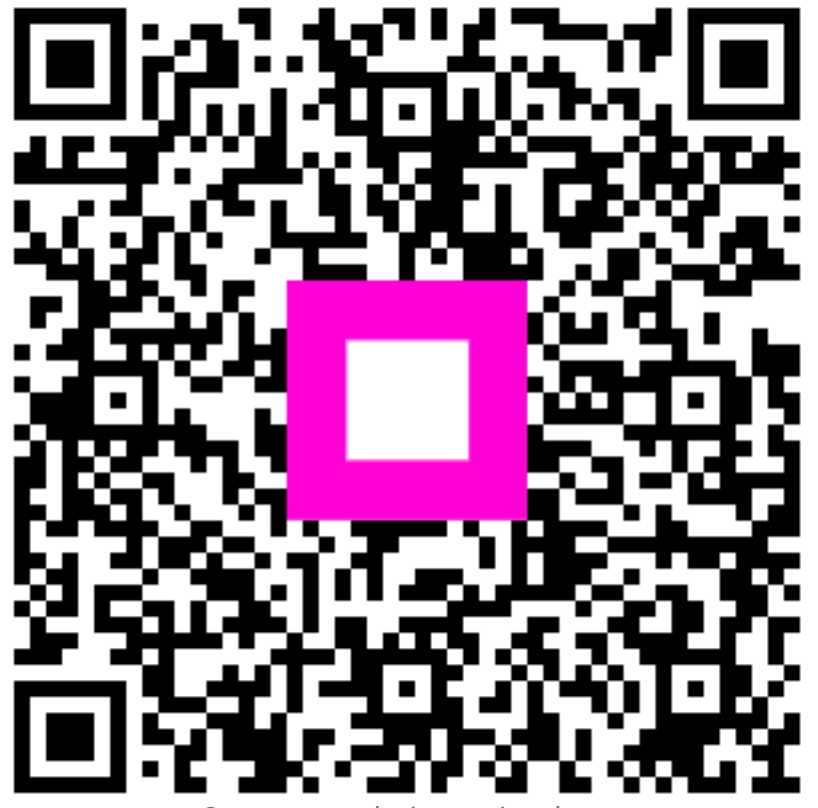

Scan to go to the interactive player